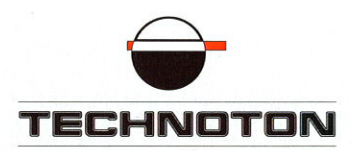

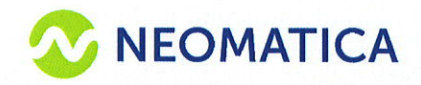

.

# ДЕКЛАРАЦИЯ О СОВМЕСТИМОСТИ

Технотон и Неоматика подтверждают:

И

датчик уровня топлива DUT-E S7 терминал ADM007BLE

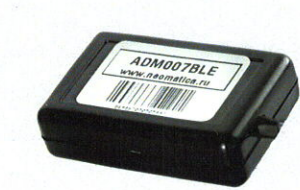

совместимы по стандарту беспроводной передачи данных

Директор Генеральный директор KO-POCCL NYKA DE СП Технотон ООО «Неоматика» А. Долгов Каплунский TOB aNIMO MATUN T MAANC

Основание: протоколы испытаний от 23.03.2019 Рекомендации по подключению и настройке: см. приложение

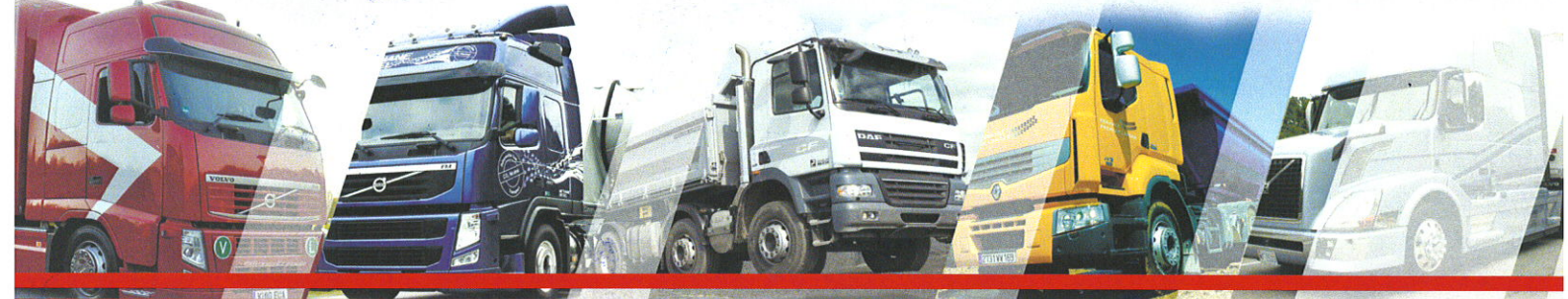

### Рекомендации по подключению и настройке терминала Neomatica ADM007BLE и датчика уровня топлива DUT-E S7

#### 1. Подключение оборудования.

Перевод датчика уровня топлива DUT-E S7 из режима хранения в рабочий режим согласно инструкции по эксплуатации.

Подключить терминал Neomatica ADM007BLE к источнику питания согласно инструкции по эксплуатации.

Соединение датчика уровня топлива и терминала происходит с помощью беспроводного соединения Bluetooth.

## 2. Настройка оборудования.

В конфигураторе терминала включить настройки протокола (рис 1).

| ADM CONFIGURATOR 2                              | 4.4.2                                                                                |                                   |                                                 |                                |        |            |  |
|-------------------------------------------------|--------------------------------------------------------------------------------------|-----------------------------------|-------------------------------------------------|--------------------------------|--------|------------|--|
| Устройство: АDM007BLE<br>Версия ПО: 0x07        | MATICA                                                                               | Время UTC:<br>Широта:<br>Долгота: | 08.07.2019 13:37:42<br>Нет данных<br>Нет данных | ГЛОНАСС: 0<br>С GPS: 0<br>GSM: | i<br>⊅ | ? ⊠<br>*×× |  |
| Мониторинг<br>Настройки<br>Периферия<br>Команды | Устройство SIM<br>СЕРВЕР<br>Предустановки сервера:<br>Адрес: 192<br>Порт: 214        | Wialon<br>8.193.165.165           | ер Трек                                         |                                |        |            |  |
|                                                 | протокол<br>Навигационные данные<br>Датчики уровня топлив<br>CAN<br>Аналоговые входы | a I                               | Вкл<br>Вкл<br>Вкл<br>Выкл                       |                                |        |            |  |

Рисунок 1.

Расположить датчики в зоне действия Bluetooth терминала, запустить автонастройку (рис 2).

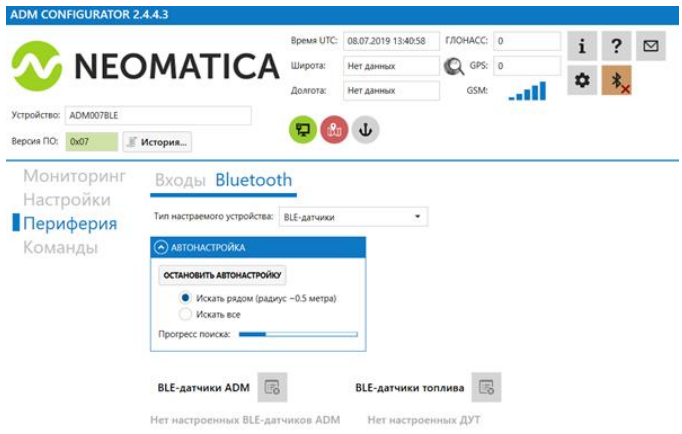

Рисунок 2.

После обнаружения датчиков терминалом, выбрать необходимые для подключения датчики по серийным номерам, остальные удалить (рис 3).

| ADM CONFIGURATOR 2.4.4.3                                                                                                    |                                                                                                    |                                                           |        |                           | _ @ ×                                                              |
|----------------------------------------------------------------------------------------------------|----------------------------------------------------------------------------------------------------|-----------------------------------------------------------|--------|---------------------------|--------------------------------------------------------------------|
| Verporterer ADMOVTBLE                                                                                                    | ия UTC: 08.07.2019 13:4204 ГЛ<br>гота: Нет данных Ф<br>тота: Нет данных Ф                                                                      | nohacc: 0<br>Q GPS: 0<br>GSM:                             | i<br>¢ | ? ⊠<br>⊧ <mark>≹</mark> × |                                                                    |
| Мониторинг<br>Настройки<br>Настройки                                                                                                    | а ADM 💿 0 - Технотон DUT-E                                                                                                    | - 8 00:18:E9:C6:44:                                       | 47 🗙   |                           |                                                                    |
| ГІериферия<br>Команды                                                                                                    | ID устройства:<br>Уровень топлива:<br>Температура топлива:<br>Маска DTC:<br>RSSI:                                                              | 107001300039<br>40654 e.a.<br>26 C*<br>0<br>-40 dBm 3     | 8 сек. |                           | 1                                                                  |
|                                                                                                    | <ul> <li>1 - Технотон GNOM</li> <li>ID устройства:</li> <li>Давление в<br/>пневмосистеме:</li> <li>Температура в<br/>пневмосистеме:</li> </ul> | - 8 01:01:47:35:C0:<br>1105001300011<br>96 kfla.<br>26 C* | 28 🗙   | 3                         |                                                                    |
| Сокрыть байл Сокрынть Считать Применть<br>пастроек настройки настройки настроики настройки настройки настрои настройки настройки настроики настроики настроики настроики настроики настроики настроики настроики настроики настроики настроики настроики настроики настроики настроики настроики настроики настроики настроики настроики настроики настроики настроики настроики настроики настроики на | Маска DTC:<br>RSSI:<br>урацик: Откройте файл или введ                                                                                          | 0<br>-35 dBm 1<br>акте путь                               | 5 сек. |                           | <ul> <li>алууна заводские Очистить<br/>настройки память</li> </ul> |

Рисунок 3.

Сохранить настройки.

### 3. Калибровка датчика и отображение на сервере мониторинга.

Терминал необходимо зарегистрировать на сервере. Принятые сообщения с данными на сервере отображаются в виде (рис 4).

| - | Параметры                                                                               |                                                                                              |
|---|-----------------------------------------------------------------------------------------|----------------------------------------------------------------------------------------------|
|   | fuel1=40544, fuel2=0, fuel3=0, temp1=23, temp2=0, temp3=0, can26=0, can27=0, can28=0, a | cc=0, soft_version=7, pwr_int=0, pwr_ext=0, hdop=0, sats_glonass=0, sats_gps=0, I/O=402000/0 |
|   | fuel1=40544, fuel2=0, fuel3=0, temp1=23, temp2=0, temp3=0, can26=0, can27=0, can28=0, a | cc=0, soft_version=7, pwr_int=0, pwr_ext=0, hdop=0, sats_glonass=0, sats_gps=0, I/O=402000/0 |
|   | fuel1=40545, fuel2=0, fuel3=0, temp1=23, temp2=0, temp3=0, can26=0, can27=0, can28=0, a | cc=0, soft_version=7, pwr_int=0, pwr_ext=0, hdop=0, sats_glonass=0, sats_gps=0, I/O=402000/0 |
|   | fuel1=40544, fuel2=0, fuel3=0, temp1=23, temp2=0, temp3=0, can26=0, can27=0, can28=0, a | cc=0, soft_version=7, pwr_int=0, pwr_ext=0, hdop=0, sats_glonass=0, sats_gps=0, I/O=402000/0 |
|   |                                                                                         |                                                                                              |

Рисунок 4.

fuel1=40544 ед. (показания датчика уровня топлива). Температура (temp 1) и активные ошибки (can 26) настройки не требуют. Тарировка датчика уровня топлива происходит на сервере. Составляется таблица тарировки - соответствие полученным условным единицам объему топлива в баке.

Для упрощения тарировки на сервере или отсутствия возможности подключится к серверу в момент тарировки рекомендуется использовать программу Fuel tank monitor. Таблица тарировки составляется в приложении, частота пересчитывается в условные единицы и переносится на сервер мониторинга

Пример преобразования частоты от датчика уровня топлива в условные единицы:

3215815 мГц -256000 мГц/73=40545 ед. округляем до целого значения.

#### Тарировка на сервере. Создаем новый датчик (рис 5-6).

|             |        |                        | Свой     | ства об   | 5ъекта – | Test neomatic | a       |           |          |      |       |     |
|-------------|--------|------------------------|----------|-----------|----------|---------------|---------|-----------|----------|------|-------|-----|
| Основное    | Доступ | Иконка                 | Дополнит | гельно    | Датчики  | Произвольны   | ые поля | Группы    | Ком      | анды | ы     |     |
| Качество во | кдения | Характерист            | ики Дет  | гектор по | рездок Р | асход топлива | Техобси | туживание |          |      |       |     |
| 🕂 Создать   |        |                        |          |           |          |               |         | Ма        | стер рас | хода | по ра | сче |
| Имя         | т      | ип                     | Ед. и    | ізм. Пар  | раметр   | Описание      | В       | идимость  | Время    |      |       |     |
| DUT1        | Д<br>т | атчик уровня<br>оплива | л        | fuel      | 11       |               |         |           |          | ٩    | ŋ,    | >   |
| DUT1 tem    | р Д    | атчик<br>емпературы    | °C       | tem       | ıp1      |               |         |           |          | 4    | ŋ,    | >   |

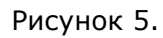

| войства датчика — І | DUT1                                  |                         |           |
|---------------------|---------------------------------------|-------------------------|-----------|
| Основное            | Имя: *                                | DUT1                    |           |
| Таблица расчета     | Тип датчика:                          | Датчик уровня топлива 👻 |           |
|                     | Система мер:                          | Метрическая 👻           |           |
|                     | Единица измерения:                    | л                       |           |
|                     | Параметр: * 🕐                         | fuel1 -                 |           |
|                     | Последнее сообщение: (?)              |                         |           |
|                     | Описание:                             |                         |           |
|                     | Валидатор:                            | Нет 🗸                   |           |
|                     | Тип валидации:                        | Логическое И 👻          |           |
|                     | Переопределить степень<br>фильтрации: |                         |           |
|                     | Интервалы и цвета:                    |                         |           |
|                     | От Цвет Текст                         |                         |           |
|                     | 🕂 Добавить интервал                   |                         |           |
|                     | 1 House weeks                         |                         |           |
|                     |                                       |                         |           |
|                     |                                       |                         |           |
|                     |                                       |                         |           |
|                     |                                       |                         | Отмена ОК |

Рисунок 6.

Переносим таблицу калибровки с сервисной программы Fuel tank monitor, или заполняем тарировочную таблицу датчика уровня топлива в режиме реального времени (рис 7).

| Основное        |                                       |                |               | 0 | 🔲 Пары ХҮ    | 11         | 10       |
|-----------------|---------------------------------------|----------------|---------------|---|--------------|------------|----------|
| Таблица расчета | × •                                   | a "            | b             | × | х            | Y          | ×        |
|                 | 24465                                 | -0.0308261405( | 1254.16152897 | × | 24485        | 500        | ×        |
|                 |                                       |                |               |   | 40685        | 0          | ×        |
|                 |                                       |                |               |   |              |            |          |
|                 |                                       |                |               |   |              |            |          |
|                 |                                       |                |               |   |              |            |          |
|                 |                                       |                |               |   |              |            |          |
|                 |                                       |                |               |   |              |            |          |
|                 |                                       |                |               |   |              |            |          |
|                 |                                       |                |               |   |              |            |          |
|                 |                                       |                |               |   |              |            |          |
|                 | · · · · · · · · · · · · · · · · · · · | DOKY           |               |   | + Добавить с | троку Гене | рировать |
|                 | + Добавить ст                         |                |               |   |              |            |          |

Рисунок 7.

После настройки датчиков проконтролировать значения параметров в сообщениях (рис 8).

| DUT1   | DUT1 temp |
|--------|-----------|
| 4.65 л | 23.00 °C  |
| 4.65 л | 23.00 °C  |

Рисунок 8.

#### Работа по настройке завершена.

Начальник технического отдела

В.А. Панасюк